# Using the Voyageur Hiking Trail Ondago App

March 2025

The Voyageur Trail Association has developed an app in Ondago for mobile devices. This app contains maps and descriptions for the 500 km of trails in our network, from Nipigon to Blind River. When maps are downloaded they can be used offline, and will show your location on the trail. Not only will this app serve as a great trip planning tool, it will also ensure you don't go astray.

When a member pays their dues, they receive a PDF file containing a unique passcode and instructions. This gives members exclusive access to our digital map products, with versions for mobile devices, the Web, printable PDFs and GPX files as a benefit of their membership. Maps are updated regularly, and a new version is issued each April along with a new passcode.

To get the most from the Ondago app, please review the following information. You must first download and install the app on your smartphone or tablet.

This app was made possible in part by partnership support from Destination Northern Ontario. We also thank our many sponsors for their generous contributions.

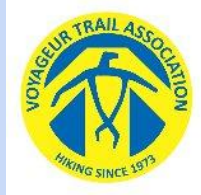

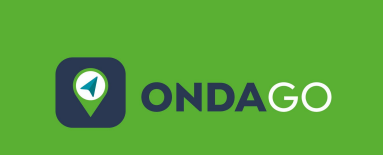

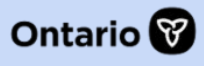

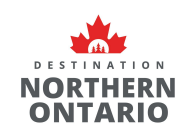

## **CONTENTS**

Slides 1 & 2: Opening a map

Slide 3: To read before hiking

Slide 4: Map information icons

Slides 5 & 6: Trail information

Slide 7: Other map features

Slide 8: Viewing map notifications

Slide 9: Reporting a trail problem

Slide 10 & 11: Your location (coordinates)

Slide 12: Recording a hike

Slide 13: Adding personal waypoints

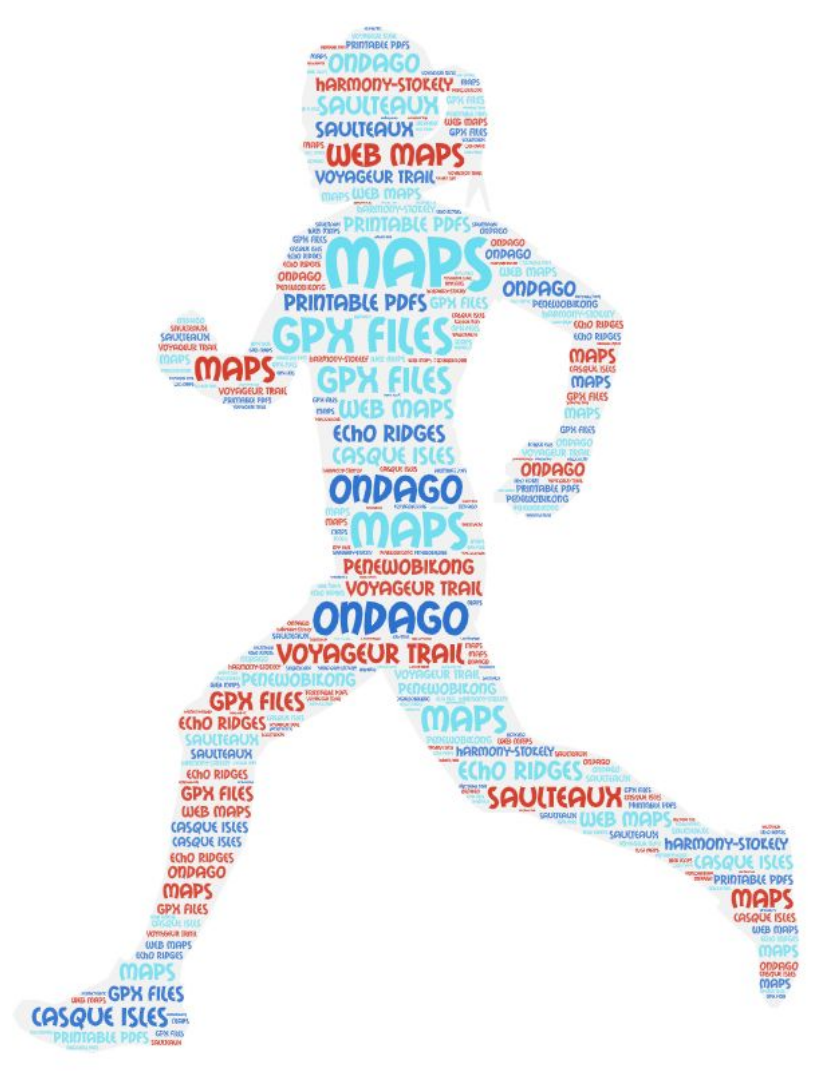

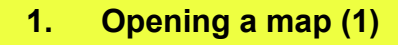

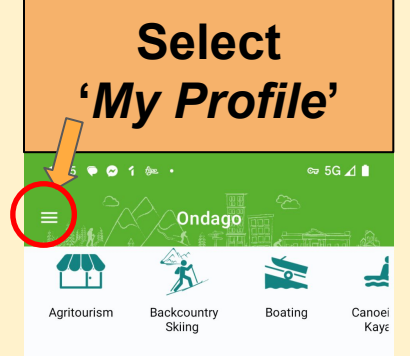

### Private Maps

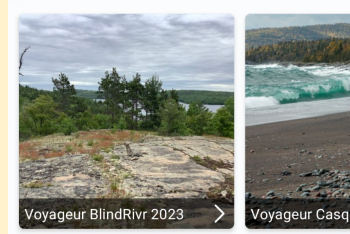

Near you Find all the closest maps

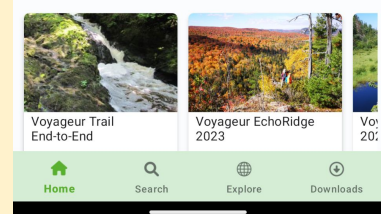

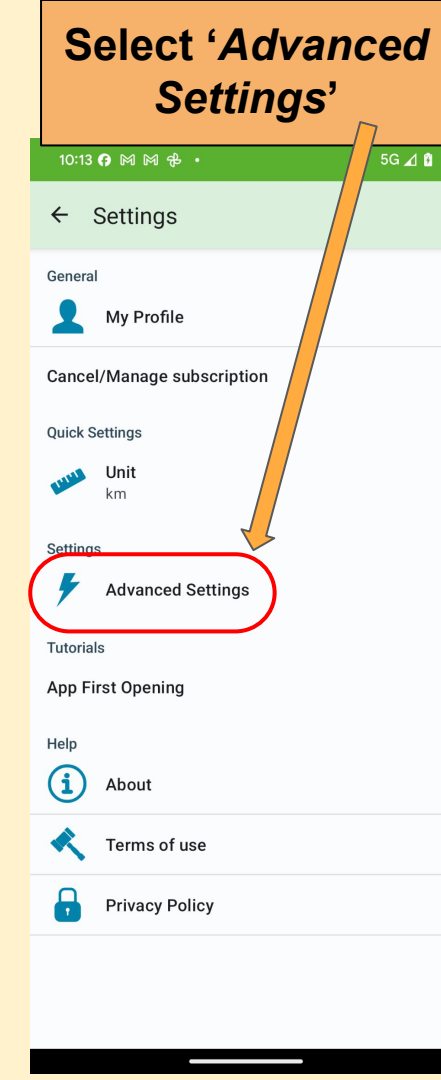

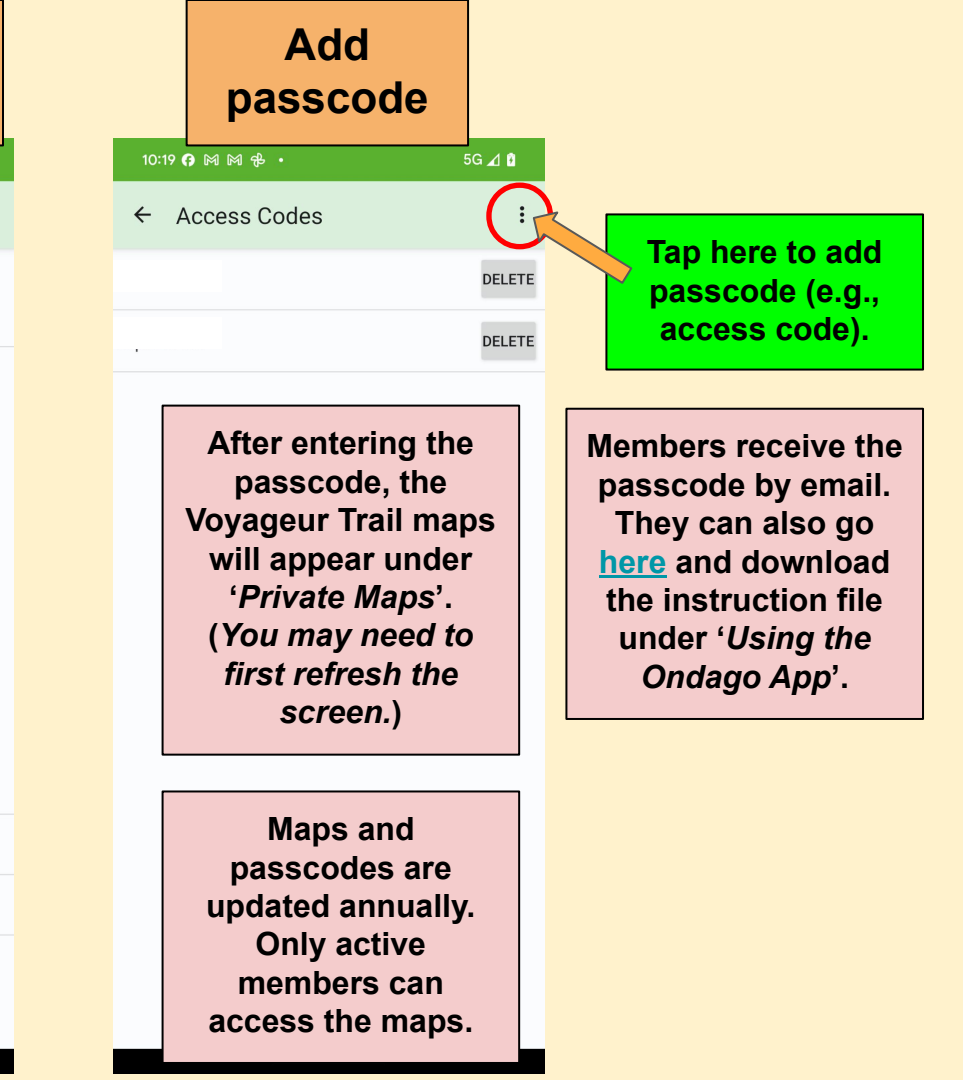

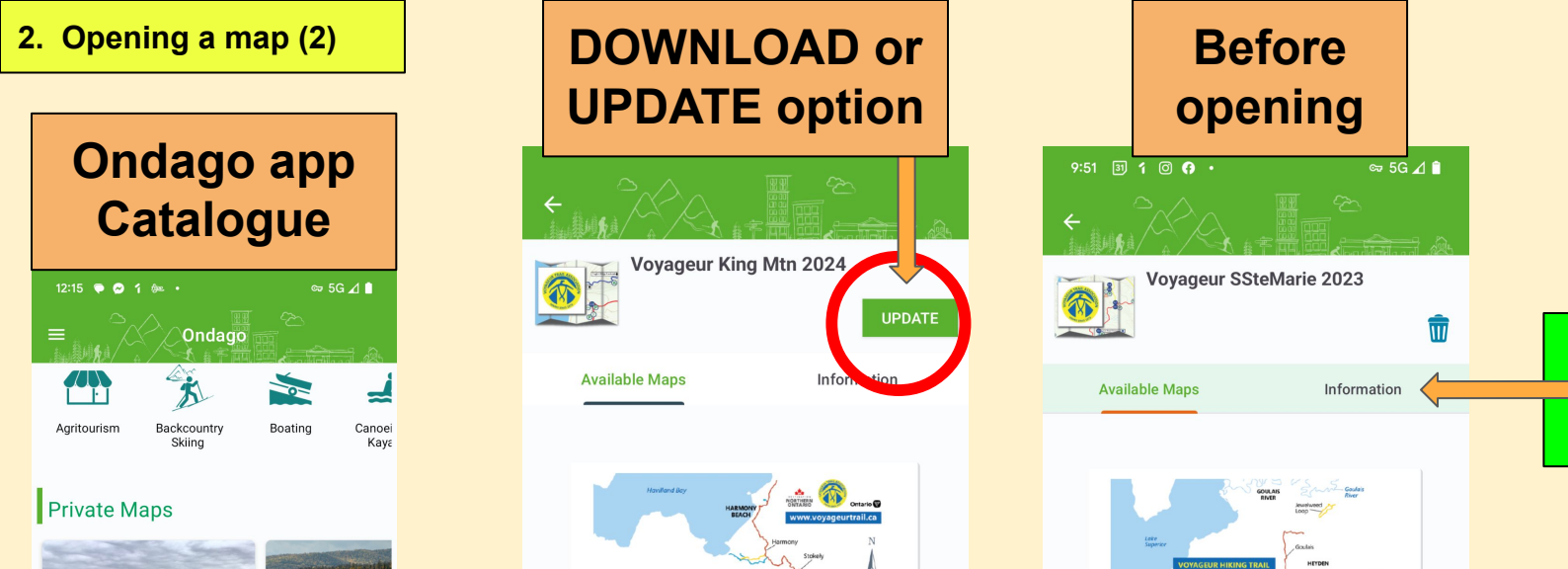

Saulteaux-Goulais Section -

Voyageur Trail

Open

OYAGEUR HIKING TRAIL ver 500 km of trails betweer nunder Bay and Sudbury

Harmony-Stokely Section -

Voyageur Trail

Information tab

gives instructions

on using the app

**Graphic shows** extent of the trail

covered by this map

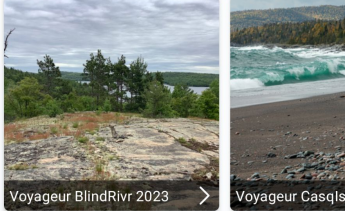

Near you Find all the closest maps

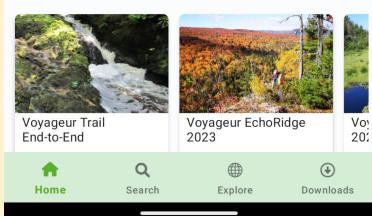

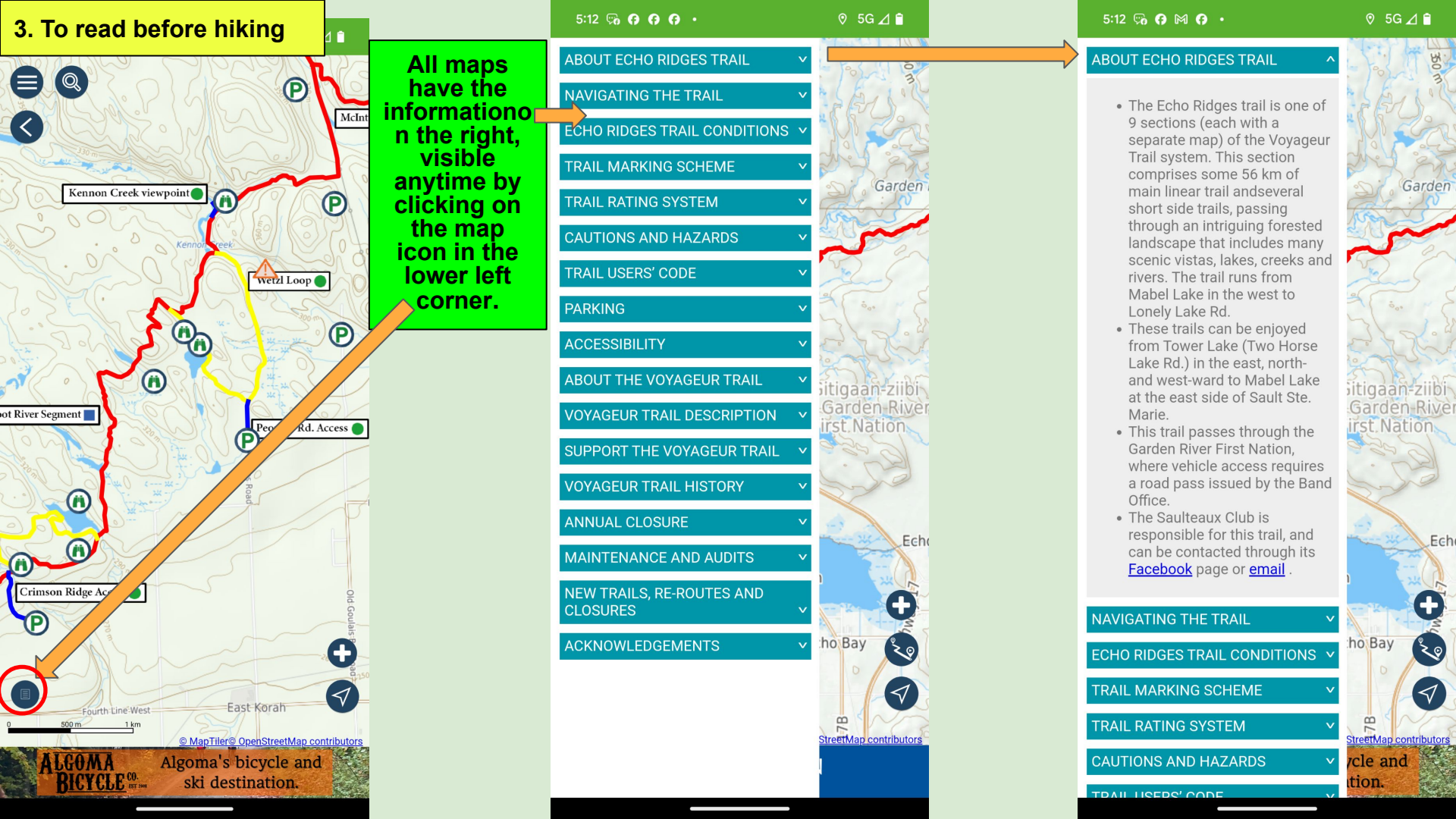

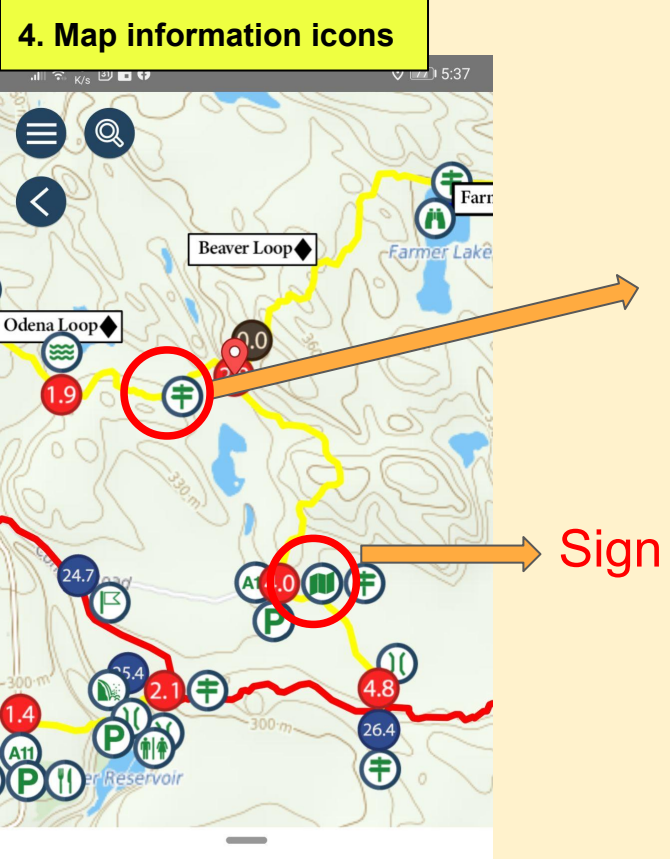

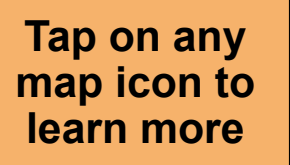

Intersection

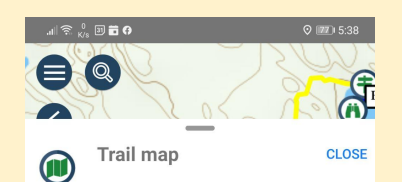

#### DESCRIPTION

Map showing Highlands-area trail system.

| NFORMATION                     |   |  |  |
|--------------------------------|---|--|--|
| No more information available. |   |  |  |
| $\triangleleft$                | 0 |  |  |

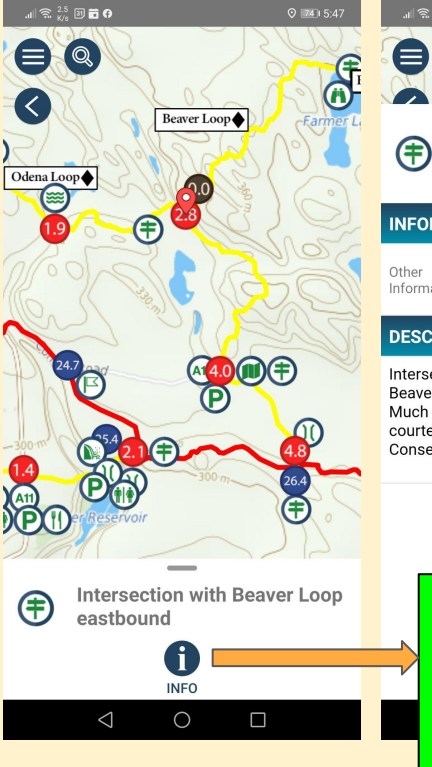

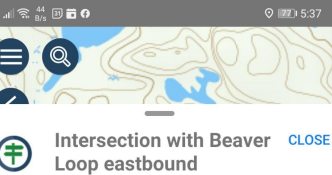

#### INFORMATION

Other GPS Coordinates 46.60245, Information -84.26887

#### DESCRIPTION

Intersection of Odena Loop Trail and eastbound Beaver Loop, at a point 1.2 km N of Connor Rd. Much of the trail in this area is made possible courtesy of the Sault Ste. Marie Region Conservation Authority.

> *'INFO'* tab brings up additional information about a point of interest.

ŧ

Intersection with Beaver Loop eastbound

INFO

 $\triangleleft$ 

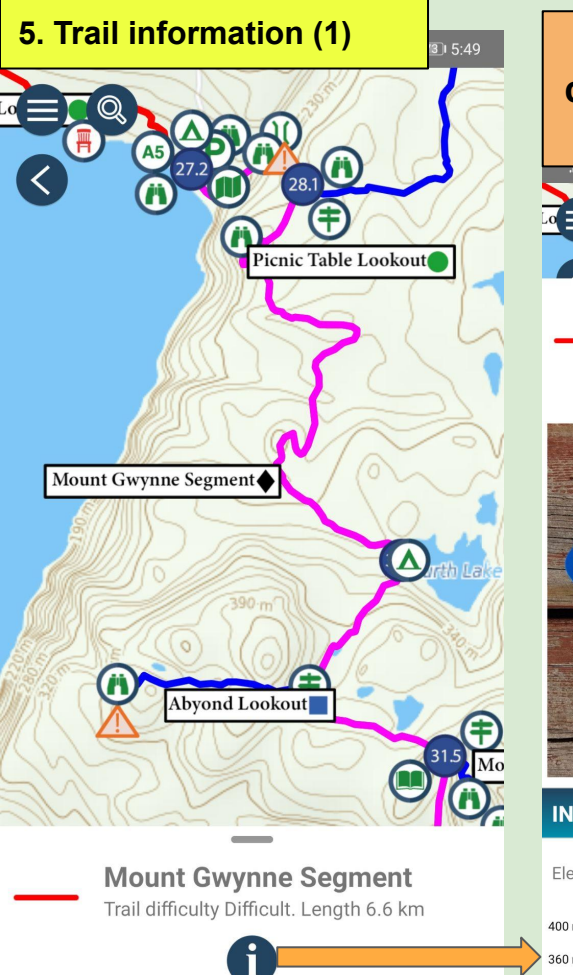

**INFO** 

 $\bigcirc$ 

 $\triangleleft$ 

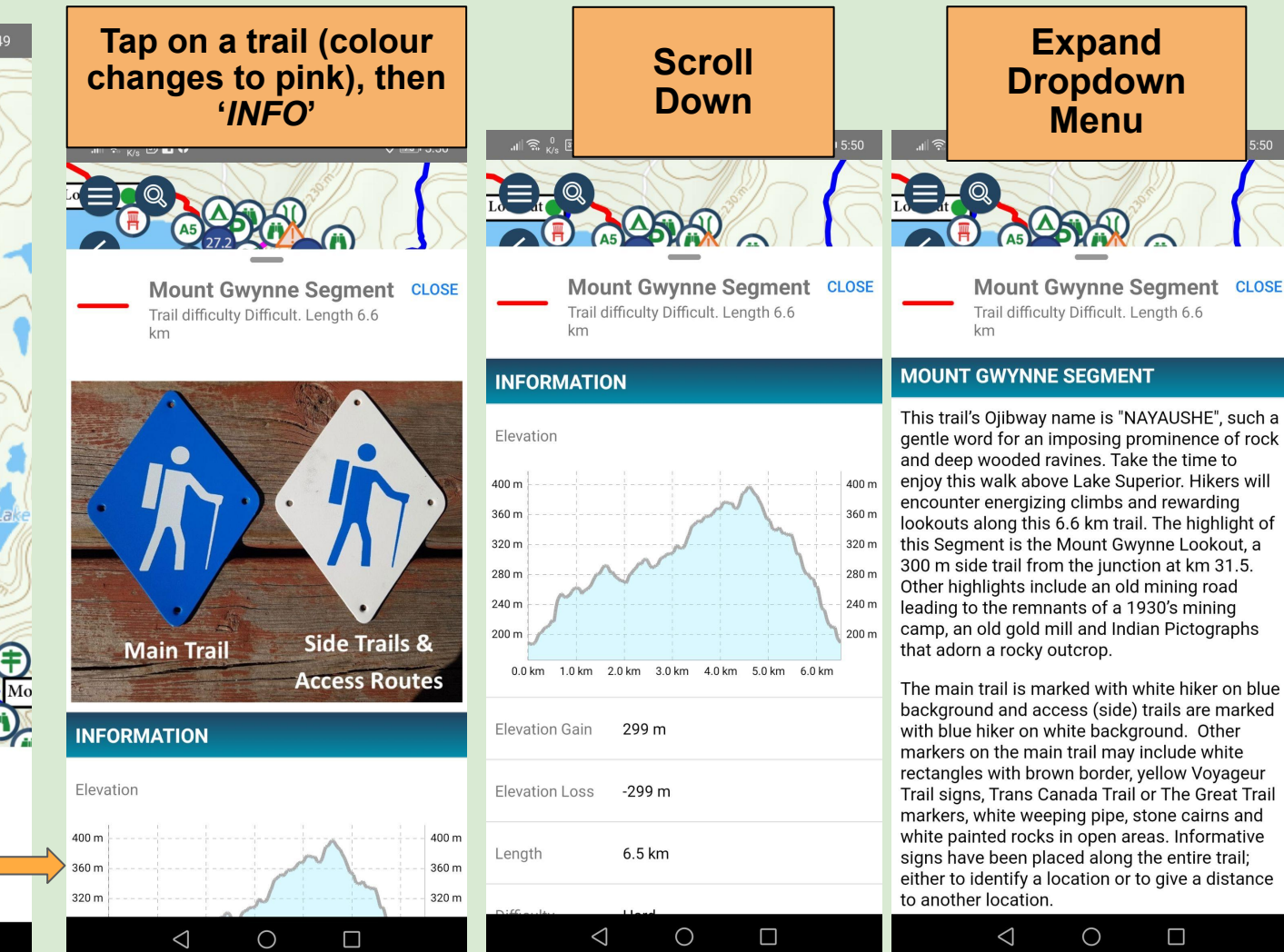

This trail's Ojibway name is "NAYAUSHE", such a gentle word for an imposing prominence of rock and deep wooded ravines. Take the time to enjoy this walk above Lake Superior. Hikers will encounter energizing climbs and rewarding lookouts along this 6.6 km trail. The highlight of this Segment is the Mount Gwynne Lookout, a 300 m side trail from the junction at km 31.5. Other highlights include an old mining road leading to the remnants of a 1930's mining camp, an old gold mill and Indian Pictographs that adorn a rocky outcrop.

Menu

The main trail is marked with white hiker on blue background and access (side) trails are marked with blue hiker on white background. Other markers on the main trail may include white rectangles with brown border, yellow Voyageur Trail signs, Trans Canada Trail or The Great Trail markers, white weeping pipe, stone cairns and white painted rocks in open areas. Informative signs have been placed along the entire trail; either to identify a location or to give a distance to another location.

 $\bigcirc$ 

 $\Box$ 

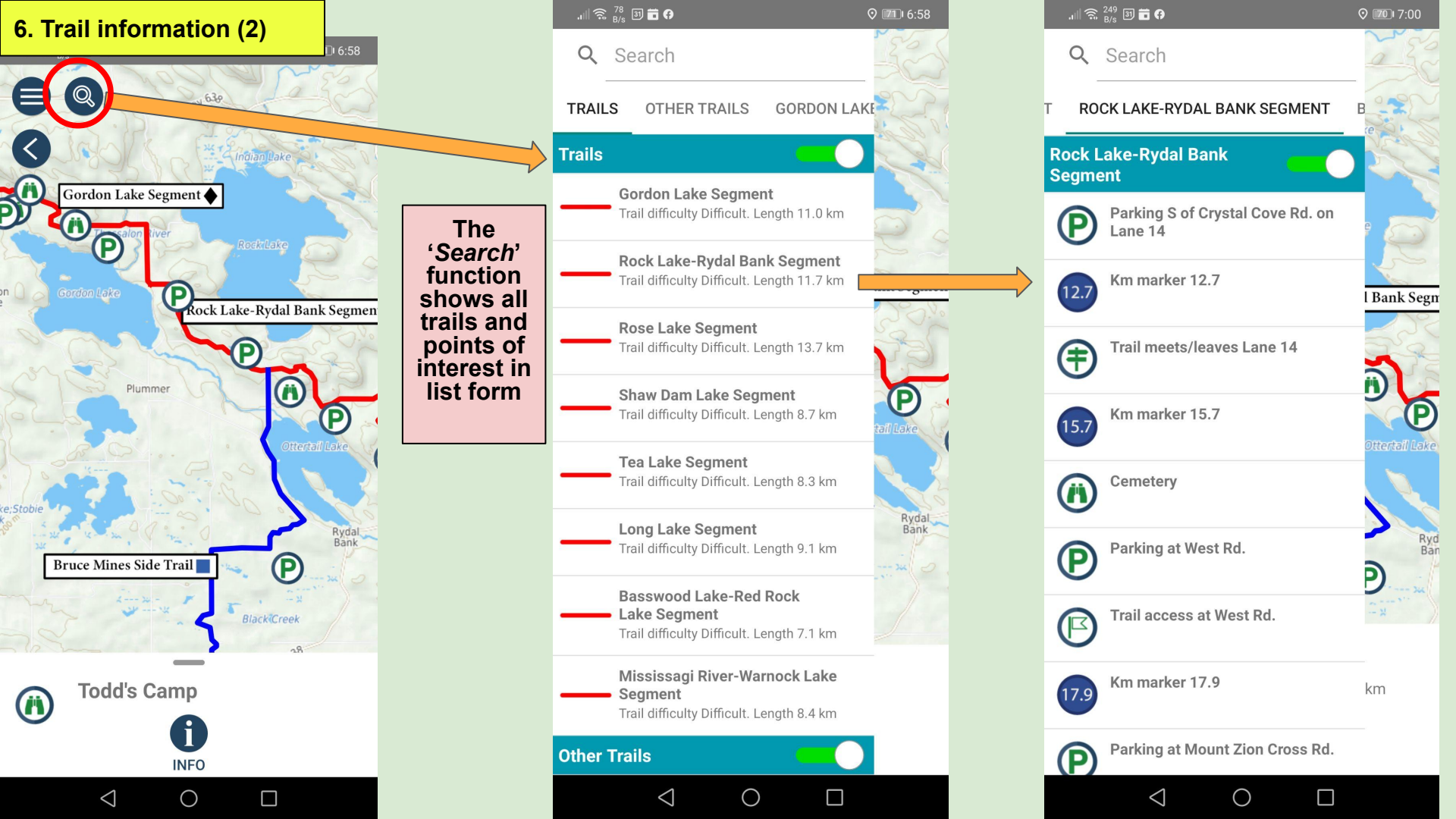

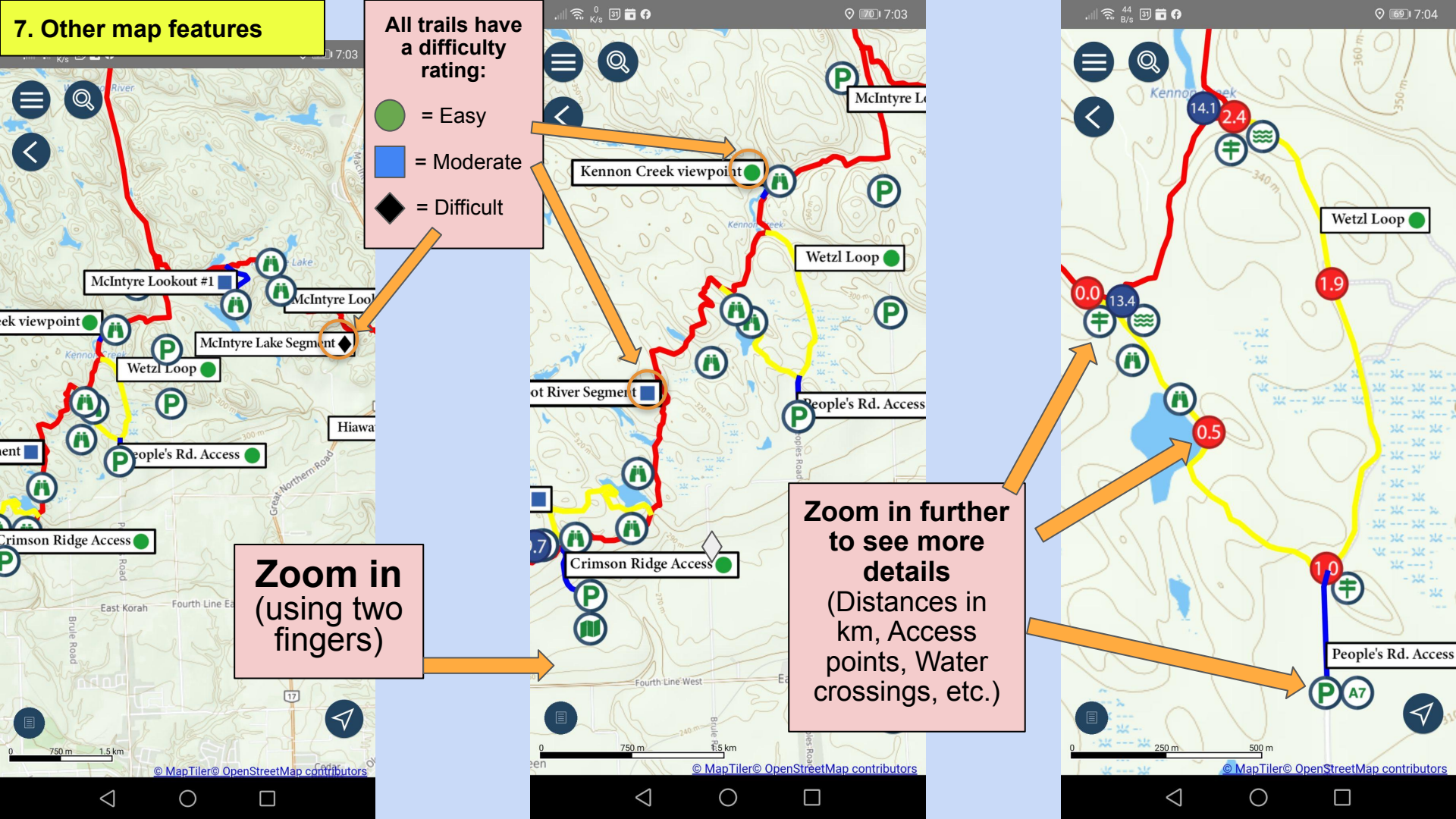

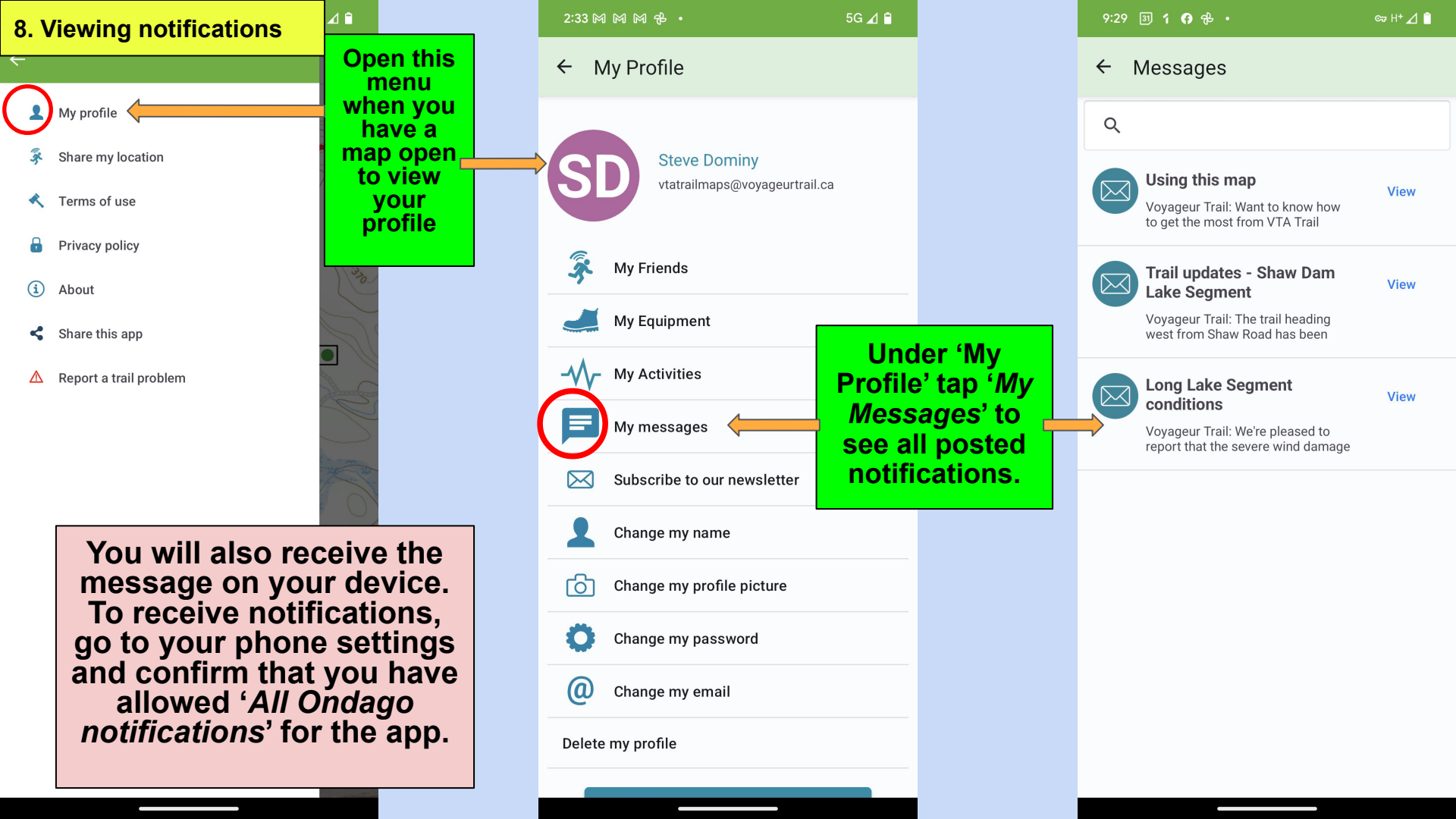

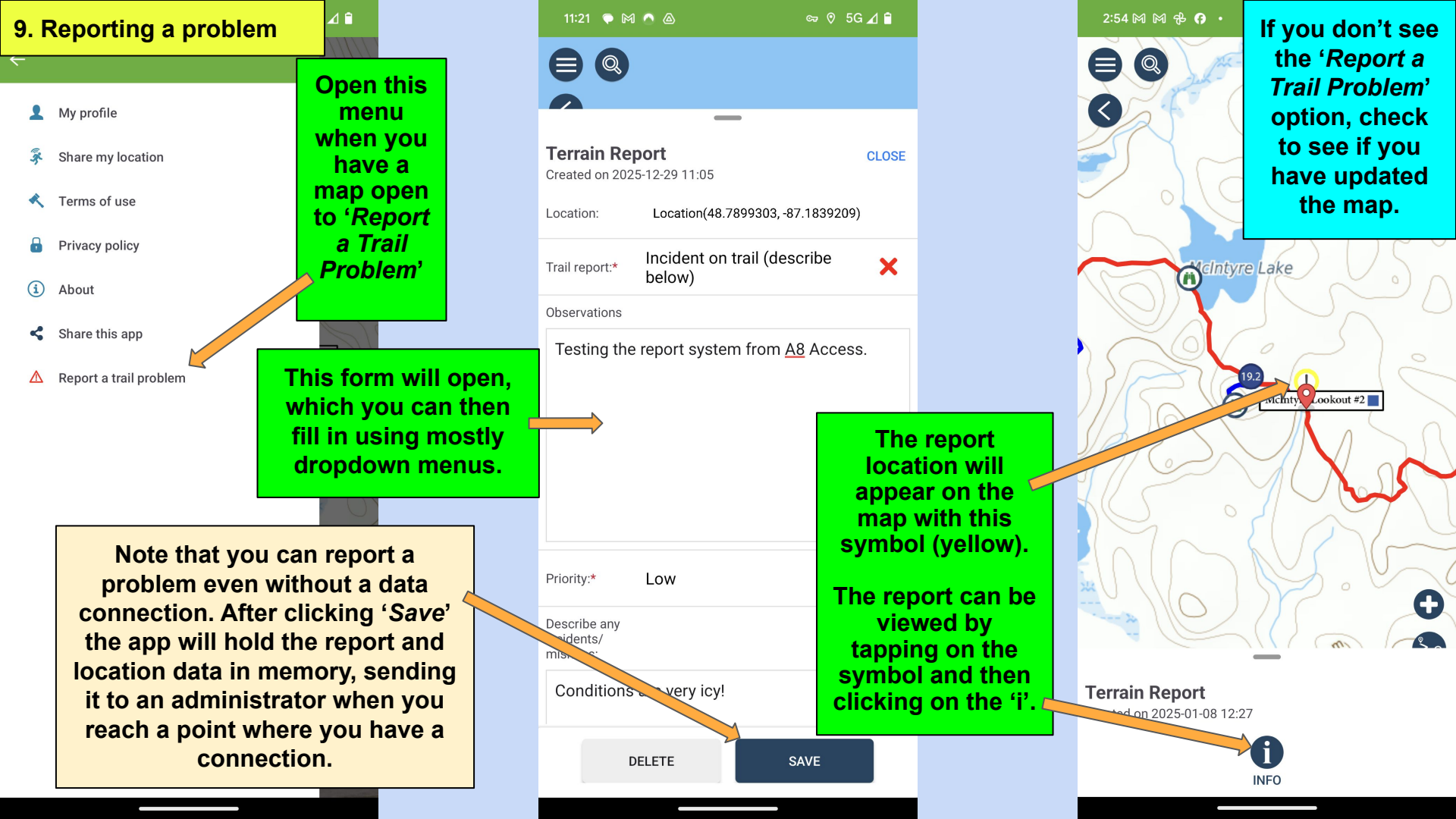

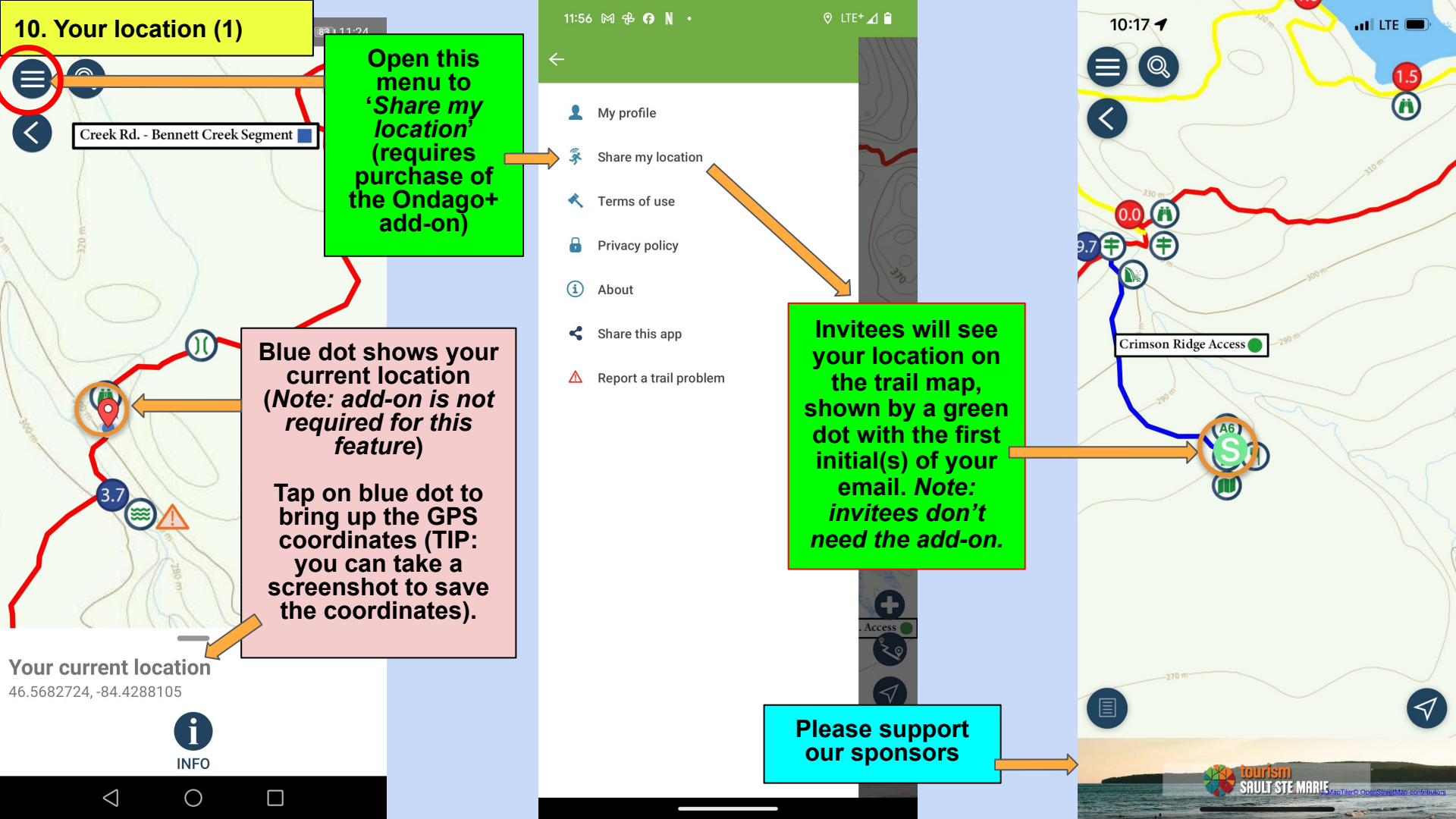

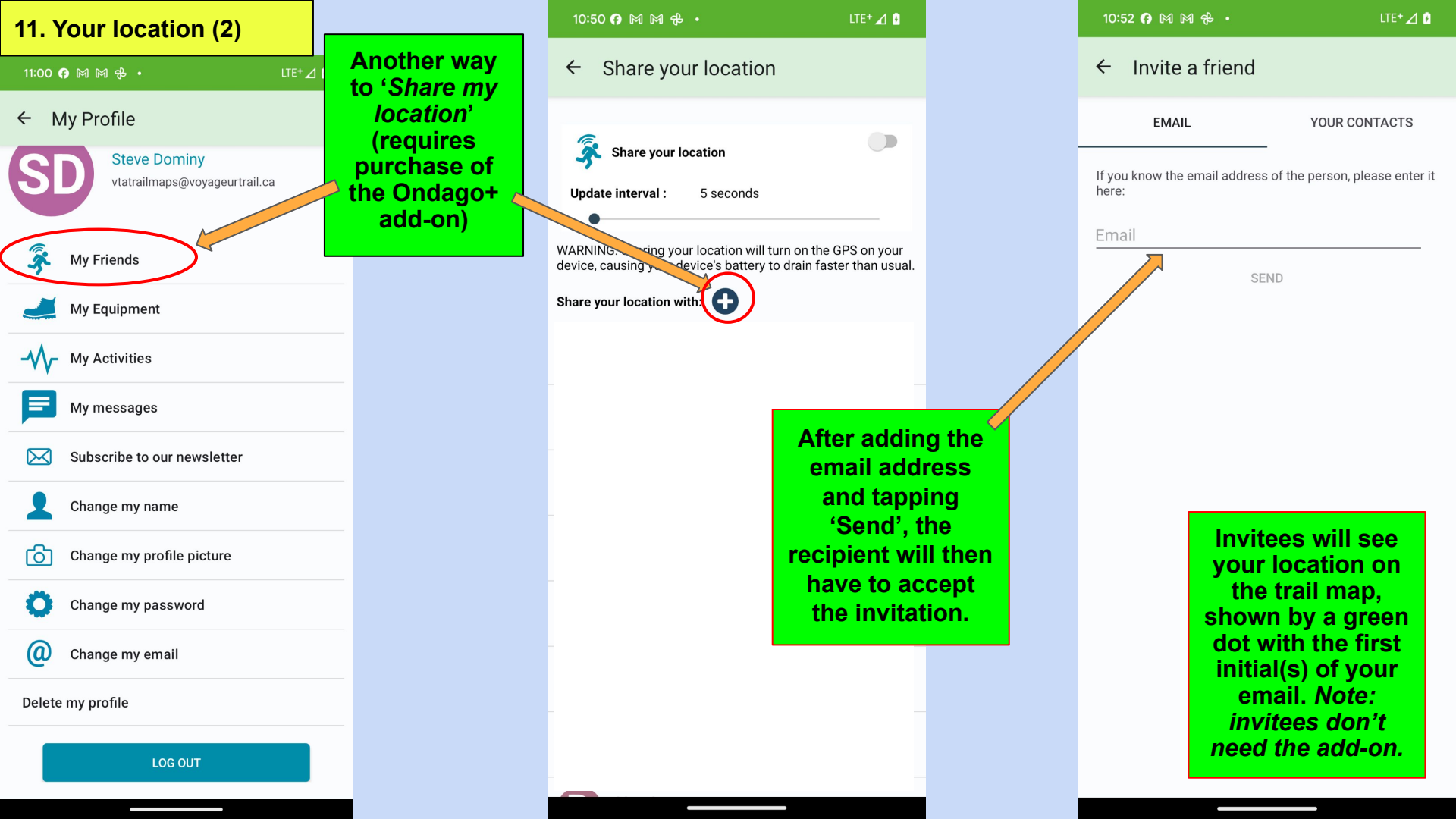

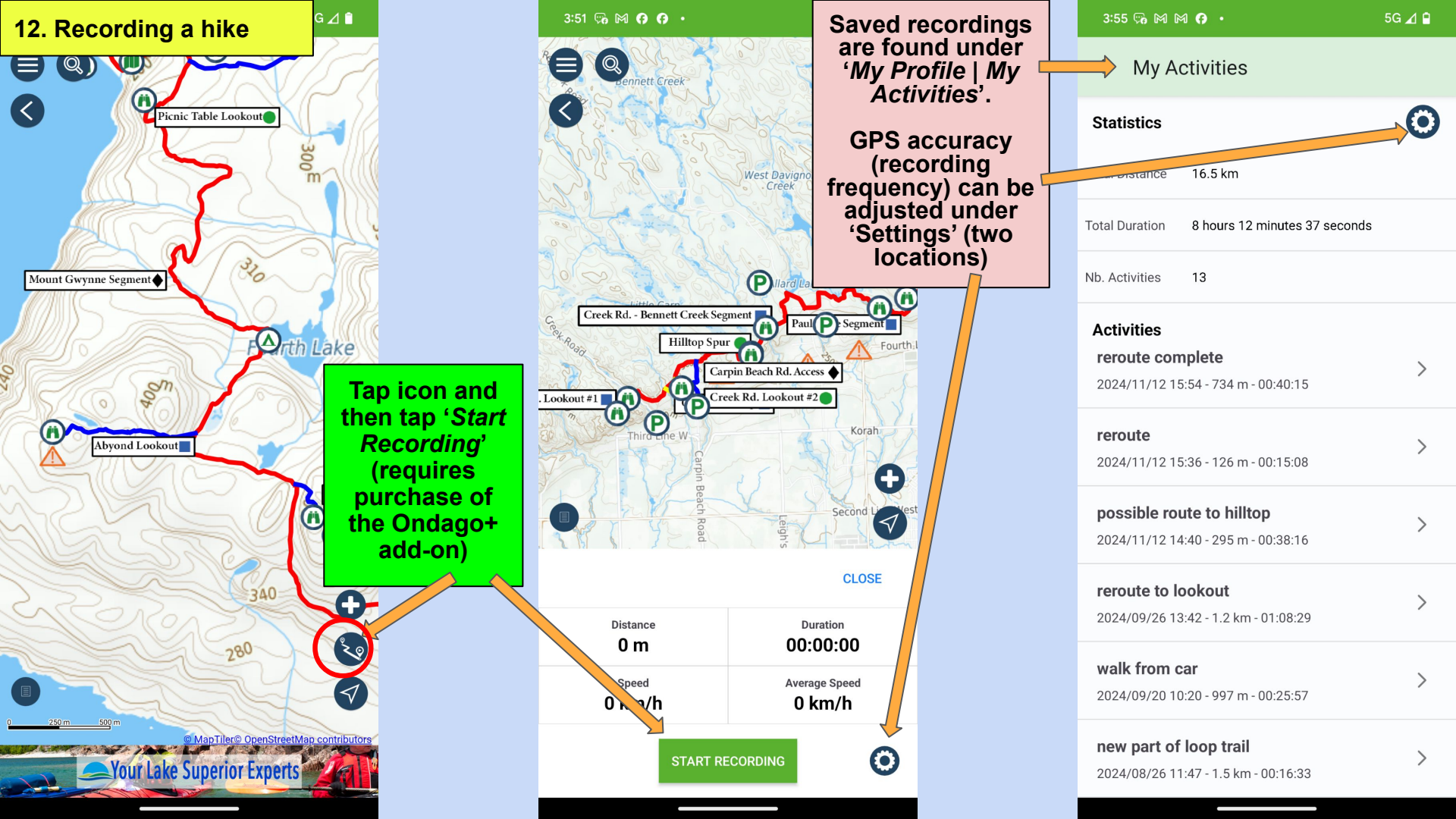

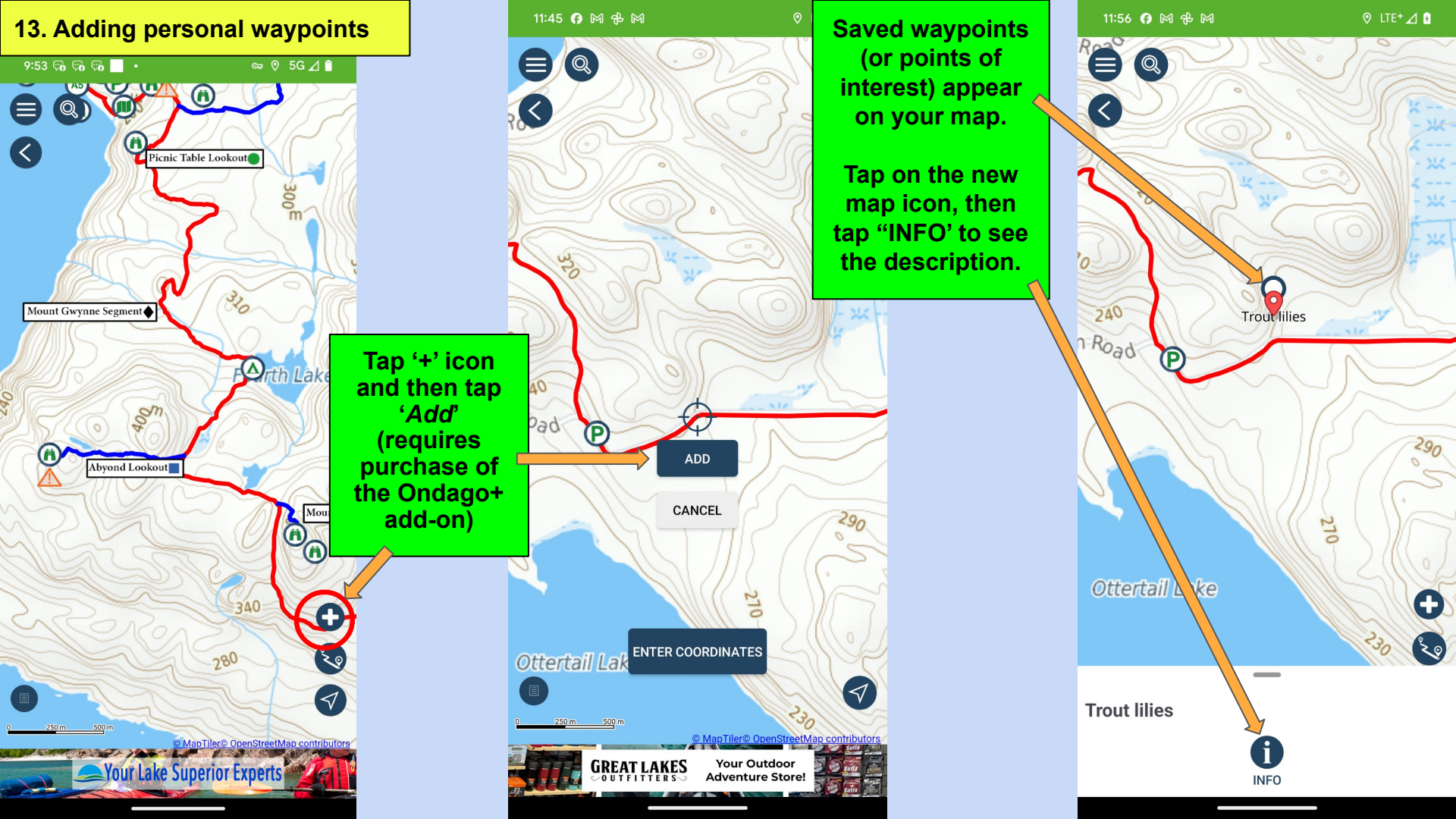